## Introduction to $L_YX$

The files used in this section are first.lyx, first.pdf, master.zip, biometrics-lyx-example.zip, and nuthesis-lyx.zip.

## What is L<sub>Y</sub>X?

LYX uses LATEX to create its documents but through a nice Wordlike GUI. Therefore, LYX essentially provides the user friendly interface of Word while also producing great looking documents. The software package is based on the "what you see is what you mean" (WYSIWYM) philosophy of typing documents. Thus, the content on a computer screen is not exactly like it would appear in a printed or PDF format. This content is eventually translated based on a set of style choices to the printed or PDF format.

L<sub>Y</sub>X is available for free at http://www.lyx.org/Download. In order for L<sub>Y</sub>X to run properly, LAT<sub>E</sub>X (MikT<sub>E</sub>X) needs to be installed as well. L<sub>Y</sub>X can be installed separately from LAT<sub>E</sub>X or both can be installed simultaneously through a program available on the L<sub>Y</sub>X website.

There are other software packages like L<sub>Y</sub>X with the most popular of these being Scientific Word (http://www.mackichan.com). Unfortunately, these other packages are not free.

## Hello World!

Below is the PDF document generated by L<sub>Y</sub>X.

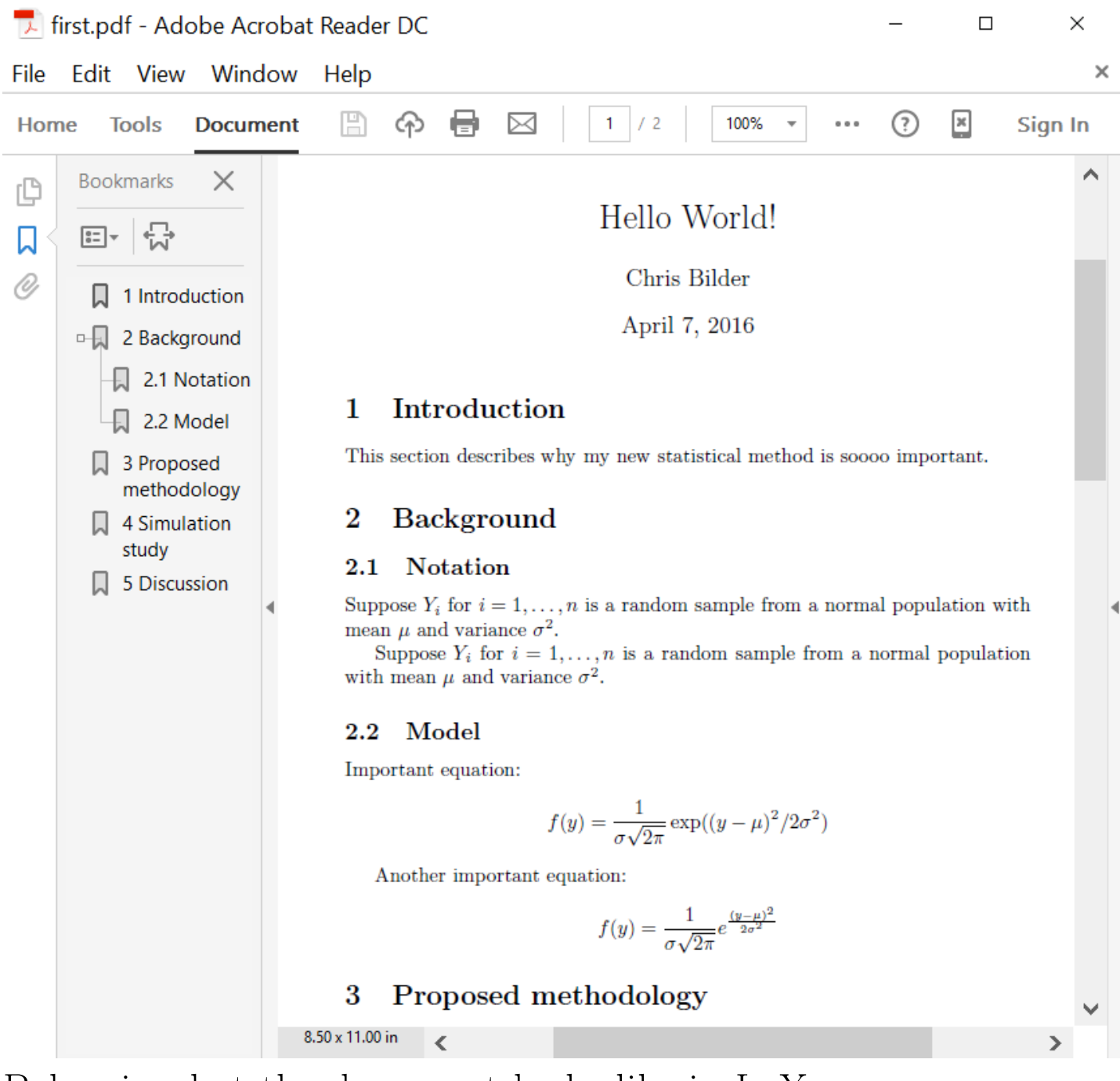

Below is what the document looks like in L<sub>Y</sub>X:

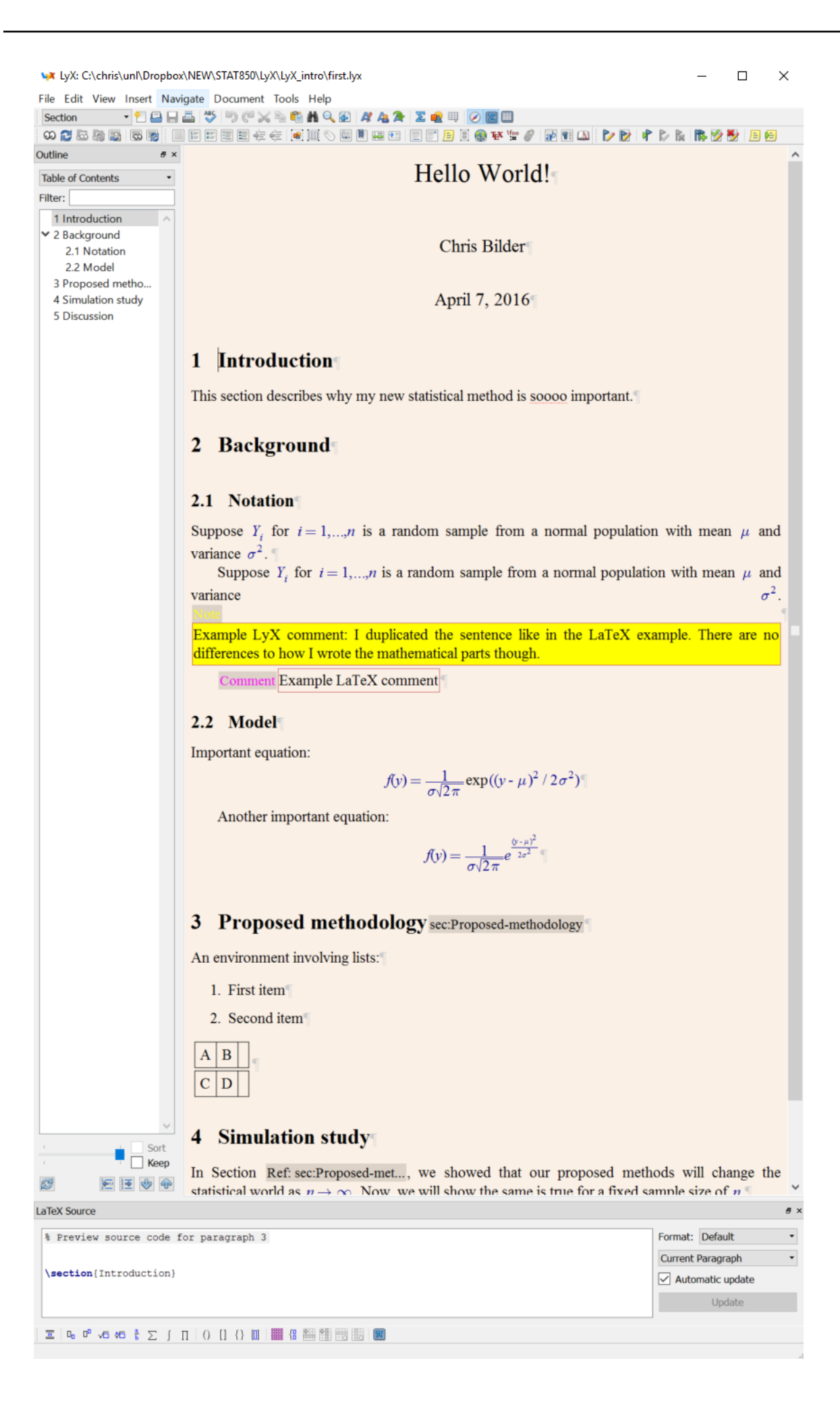

## 

| LaTeX Source                                                                                                    | e ×                 |
|----------------------------------------------------------------------------------------------------|---------------------|
|                                                                                                    | ∧ Format: Default ・ |
| (begin (document)                                                                                                    | Complete Source •   |
| (title(Hello world:)                                                                                                    | Automatic update    |
| \author{Chris Bilder}                                                                                                    | Update              |
| \date{April 7, 2016}                                                                                                    |                     |
| \maketitle                                                                                                    |                     |
| \section{Introduction}                                                                                                    |                     |
| This section describes why my new statistical method is socoo important.                                                                                                    |                     |
| \section{Background}                                                                                                    |                     |
| \subsection {Notation}                                                                                                    |                     |
| <pre>Suppose \$Y_{i}\$ for \$i=1, \ldots,n\$ is a random sample from a normal population with mean \$\mu\$ and variance \$\sigma^{2}\$.</pre>                                                                                                    |                     |
| <pre>Suppose \$Y_{i}\$ for \$i=1, \ldots,n\$ is a random sample from a normal population with mean \$\mu\$ and variance \$\sigma^{2}\$.</pre>                                                                                                    |                     |
| <pre>\begin{comment} Example  comment \end{comment}</pre>                                                                                                    |                     |
| \subsection(Model)                                                                                                    |                     |
| Important equation:                                                                                                    |                     |
| <pre>\{ f(y)=\frac{1}{\sigma\sqrt{2\pi}}\exp({y-\mu}^{2}/2\sigma^{2}) }</pre>                                                                                                    |                     |
| Another important equation:                                                                                                    |                     |
| $ \left[ f(y) = \frac{1}{\frac{2}} e^{\frac{y}{2}} \right] $                                                                                                    |                     |
| <pre>\section{Proposed methodology\label{sec:Proposed-methodology}}</pre>                                                                                                    |                     |
| <pre>An environment involving lists:<br/>\begin{enumerate}<br/>\item First item<br/>\end{enumerate}<br/>\begin{tabular}{ c c c }<br/>\hline<br/>A &amp; B &amp; \tabularnewline<br/>\hline<br/>C &amp; D &amp; \tabularnewline<br/>\hline<br/>\hline<br/>\end{tabular}<br/>\section{Simulation study}</pre> |                     |
| In Section <b>\ref</b> {sec:Proposed-methodology}, we showed that our proposed methods will change the statistical world as \$n <b>\rightarrow\infty</b> \$.<br>Now, we will show the same is true for a fixed sample size of \$n\$.                                                                        |                     |
| \section(Discussion)                                                                                                    |                     |
| <pre>In our paper, we showed that \end{document}</pre>                                                                                                    |                     |
|                                                                                                    | ¥                   |
|                                                                                                    |                     |
| Automatic save done.                                                                                                    |                     |

## Tour of the L<sub>Y</sub>X document

- 1.  $\[\]$  ITEX code:  $\[\]$  Code can be viewed simultaneously with the regular text by examining the  $\[\]$  TEX source window. This window is opened by selecting VIEW > VIEW SOURCE. Generally, I do not look at this window unless something is not working correctly. Note that you can NOT change any of the  $\[\]$  TEX code shown in the window. This is kind of disappointing, and it differentiates LYX from many web page editors like Dreamweaver or FrontPage.
- 2. Spellchecking: Misspellings are underlined by a red dashed line. This highlighting may not be turned on by default. If it is not, select TOOLS > PREFERENCES... > LANGUAGE SET-TINGS > SPELLCHECKER and select the "Spellcheck continuously" box.
- 3. Environment names: These are given in a drop down menu shown in the upper left corner.

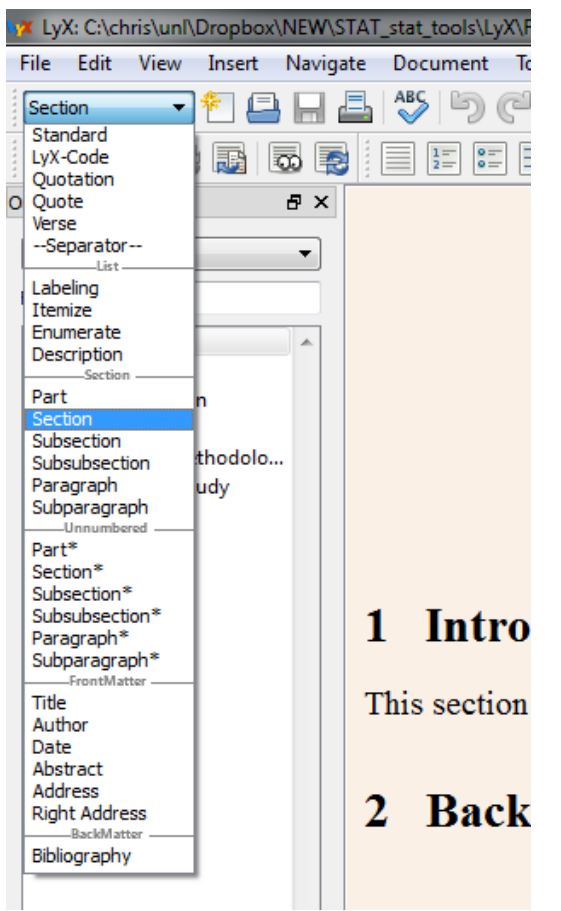

Only those environments available for a particular document class will be shown. "Section" is highlighted because the cursor was on the Section 1 title when I obtained this screened capture. If I moved the cursor down one line to "regular" text, I would be in the "Standard" environment. I recommend moving the cursor around to other parts of the text so that you can see the different environments. Note that equations and tables will not be shown as part of a math or tabular environment in the drop down menu.

4. Equations:  $L_{YX}$  puts all equations into their own "boxes" with highlighted red corners. Below is what a box looks like for the first f(y) equation:

| Ţ                                                                                                    | 2.2 Model Important equation:                                                                                                    | r                                                                  |  |  |  |
|----------------------------------------------------------------------------------------------------|----------------------------------------------------------------------------------------------------|--------------------------------------------------------------------|--|--|--|
| Sort                                                                                                    |                                                                                                    | $f(y) = \frac{1}{\sigma\sqrt{2\pi}} \exp((y - \mu)^2 / 2\sigma^2)$ |  |  |  |
|                                                                                                    | Another important equation:                                                                                                    | L 2                                                                |  |  |  |
| .aTeX Source                                                                                                    |                                                                                                    |                                                                    |  |  |  |
| <pre>% Preview source code for paragraph 12 \[ f(y)=\frac{1}{\sigma\sqrt{2\pi}}\exp((y-\mu)^{2}/2\sigma^{2}) \]</pre> |                                                                                                    |                                                                    |  |  |  |
| 💶 Σ🖁 🖶 🚧 exp 🏠 🦯                                                                                                    | $\nabla  \alpha  \leftarrow  \leftarrow  \pm  \leq  \leq  \not <  \ldots  \dot{+}  F$                                                                                                    |                                                                    |  |  |  |
| $\overline{\underline{a}}$ 0, 0 vi vi $\frac{a}{b}$ $\sum$                                                            | ſΠ   () [] {} []   IIII {] IIII {] IIII {] IIII {] III {] IIII {] III {] III {] III {] III {] III {] III {] III {] III {] III {] III {] III {] III {] III {] III {] III {] III {] III {] III {] III {] III {] III {] III {III {IIII {IIII {IIII {IIII {III {IIII {IIII {IIII {IIII {IIII {III {IIII {IIII {IIII {IIII {IIII {IIII {IIII {IIII {IIII {IIII {IIII {IIII {IIII {IIII {IIII {IIII {IIII {IIII {IIII {IIII {IIII {IIII {IIII {IIII {IIII {IIII {IIII {IIII {IIII {IIII {IIII {IIII {IIII {IIII {IIII {IIII {IIII {IIII {IIII {IIII {IIII {IIII {IIII {IIII {IIII {IIII {IIII {IIIII {IIII {IIII {IIII {IIII {IIII {IIII {IIII {IIII {IIII {IIII {IIII {IIII {IIII {IIII {IIII {IIIII {IIII {IIII {IIII {IIII {IIII {IIII {IIII {IIII {IIII {IIII {IIII {IIII {IIIII {IIIII {IIIII {IIIII {IIIII {IIIII {IIIII {IIIII {IIIII {IIIII {IIIII {IIIII {IIIIII |                                                                    |  |  |  |
| Type: equation                                                                                                    |                                                                                                    |                                                                    |  |  |  |

The math toolbars at the bottom of the screen provide a convenient point-and-click interface for entering equations. Alternatively, you can type  $\[MTEX]$ 's math code in the equation box, and LYX will convert it to its corresponding symbol. For example, \alpha will be immediately converted to  $\alpha$  after you press the  $\langle$ SPACE $\rangle$ ,  $\langle$ TAB $\rangle$ ,  $\langle$ RIGHT ARROW $\rangle$ , or  $\langle$ ENTER $\rangle$  keys.

To insert new equations, select INSERT > MATH > INLINEFORMULA for equations that appear in the normal flow of

LyX.7

text. Alternatively, you can select the INSERT MATH icon ( $\geq$  in the standard toolbar). Note that this icon is different from the "toggle math toolbar" icon also contained in the standard toolbar. For displayed equations, select INSERT > MATH > DISPLAY FORMULA. One can change back and forth from an inline to a display formula by selecting  $\equiv$  on the math toolbar.

- 6. Inserting blank lines or spaces: In Word, you can insert a large number of blank lines by simply pressing the <ENTER> key a large number of times. In L<sub>Y</sub>X, the same process only leads to one new temporary line. If you do not actually type anything on the line before moving to a different part of the document, the blank line is removed.

To insert permanent empty vertical space, select INSERT > FORMATTING > VERTICAL SPACE... to bring up the following window:

| 🙀 LyX: vspace     | ? ×                                    |
|-------------------|----------------------------------------|
| Spacing: DefSkip  |                                        |
| Value:            | bp 🔻                                   |
| Protect:          |                                        |
|                   | 💟 Synchronize Dialog 📄 Immediate Apply |
| Restore New Inset | OK Apply Close                         |

Similarly, a large number of spaces can be entered in Word by simply pressing the space bar a large number of times. In L<sub>Y</sub>X, this does not work. Only one space can be inserted between words (unless you are using a program listing, to be discussed later). To insert a longer blank space, select INSERT > FORMATTING > PROTECTED SPACE. Also, INSERT >FORMATTING > HORIZONTAL SPACE can be used in a similar manner.

- 7. Paragraph symbols: Each complete set of text ends with a paragraph symbol. This symbol is automatically inserted following a <ENTER>. If these symbols are not showing up, select TOOLS > PREFERENCES > LOOK & FEEL > DISPLAY and check the MARK END OF PARAGRAPHS box.
- 8. Cross-references: In order to reference Section 3, I first inserted a label for this section. This was done by positioning my cursor at the end of the Section 3 title and selecting IN-SERT > LABEL to bring up the following window:

| 🙀 LyX: label                    | 8 X3                                   |
|---------------------------------|----------------------------------------|
| Label: sec:Proposed-methodology |                                        |
|                                 | 📝 Synchronize Dialog 📄 Immediate Apply |
| Restore New Inset               | OK Apply Close                         |

L<sub>Y</sub>X suggests a name for it, which I decided to use by selecting OK. Note that the corresponding  $L^{T}EX$  code given by L<sub>Y</sub>X is

\section{Proposed methodology
\label{sec:Proposed-methodology}}

which is essentially the same as we used for the  $\amalg\ensuremath{\mathrm{E}}\ensuremath{\mathrm{T}}\ensuremath{\mathrm{E}}\ensuremath{\mathrm{X}}$  document earlier.

To reference this label, I went to the appropriate location in Section 4 and selected INSERT > CROSS-REFERENCE... (select  $\blacksquare$  in the extra toolbar) to bring up the following window:

| • | 🗴 LyX: C   | Cross-reference ? ×                                    |
|---|------------|--------------------------------------------------------|
|   | Labels in: | C:\chris\unl\Dropbox\NEW\STAT_stat_tools\LyX\First.lyx |
|   | sec:       | Proposed-methodology                                   |
|   |            |                                                        |
|   |            |                                                        |
|   |            |                                                        |
|   |            |                                                        |
|   |            |                                                        |
|   |            |                                                        |
|   |            |                                                        |
|   |            |                                                        |
|   |            |                                                        |
|   | Filter:    | Case-sensitive                                         |
|   | Sort       | Case-sensitive Group Go to Label                       |
|   | Label:     | sec:Proposed-methodology                               |
|   | Format:    | <reference></reference>                                |
|   | Up         | OK Apply Cancel                                        |

After selecting the correct label, I clicked on OK to reference it. On your own, examine the FORMAT drop down menu to see the various options for cross-referencing.

Both the label and the cross-reference appear as gray boxes in  $L_{Y}X$ . These boxes can be clicked on to open the same windows as shown above. This can be helpful if you want to

make changes to the label or reference.

- 9. Inserting tables: Select INSERT > TABLE, select the number of rows and columns, and then select OK to create a table. Alternatively, you can select the "insert table" icon from the standard toolbar. The look of the table can be changed by right clicking inside of the table to bring up a shortcut menu and selecting MORE... Available icons on the table toolbar can also be selected to change aspects of the table.

| LyX: Document Se | tting | s                                                                                                    |
|------------------|-------|----------------------------------------------------------------------------------------------------|
| Local Layout     | *     |                                                                                                    |
| Fonts            |       | \usepackage[bookmarksopen, bookmarksnumbered]{hyperref} %hyperef is<br>the package and options used are shown within [1] |
| Text Layout      |       | are package and options abed are shown within []                                                                         |
| Page Layout      |       |                                                                                                    |
| Page Margins     |       |                                                                                                    |
| Language         |       |                                                                                                    |
| Colors           |       |                                                                                                    |
| Numbering & TO   |       |                                                                                                    |
| Bibliography     |       |                                                                                                    |
| Indexes          | -     |                                                                                                    |
| PDF Properties   | -     |                                                                                                    |
| Math Options     |       |                                                                                                    |
| Float Placement  |       |                                                                                                    |
| Listings         |       |                                                                                                    |
| Bullets          |       |                                                                                                    |
| Branches         |       |                                                                                                    |
| Output           |       |                                                                                                    |
| LaTeX Preamble   | -     |                                                                                                    |
| 4 III            | ·     |                                                                                                    |
|                  |       |                                                                                                    |
| Use Class De     | fault | Save as Document Defaults                                                                                                |
| Restore          |       | OK Apply Close                                                                                                    |

LyX.11

I simply typed the exact same code as in the  $\[AT_EX]$  document. Alternatively, for hyperref, LyX now includes a way to automatically include its use. Select DOCUMENT > SETTINGS... > PDF PROPERTIES and check the USE HYPERREF SUP-PORT box.

The document class is found by selecting DOCUMENT > Set-tings... > DOCUMENT CLASS.

## Creating a PDF

To create a PDF, select FILE > EXPORT >  $\[mathbb{L}\]^X$  (PDFLATEX) or the corresponding "view" icon  $\[mathbb{c}\]^\infty$  in the view/update toolbar. This will create the PDF document and open it into the default PDF viewer. Note that it will NOT automatically save the PDF into the folder where the .lyx file is located. To save the PDF, simply save it as you would any other PDF file (in Adobe Acrobat, select FILE > SAVE AS). If you make changes to the LYX document, you can select the update icon  $\[mathbb{C}\]$  in the view/update toolbar to see the new version of the PDF.<sup>1</sup> LYX will automatically close the previous PDF file and open the new one.

When L<sub>Y</sub>X creates a PDF, it sends the L<sup>A</sup>T<sub>E</sub>X code to MikT<sub>E</sub>X to compile it. This is why MikT<sub>E</sub>X (or some other version of L<sup>A</sup>T<sub>E</sub>X) needs to be on a computer. You can view the log file generated by L<sup>A</sup>T<sub>E</sub>X through selecting DOCUMENT > L<sup>A</sup>T<sub>E</sub>X LOG. This can be useful if L<sub>Y</sub>X is unable to produce a PDF and you want to figure out why. Note that the .log file and other files created when compiling a L<sup>A</sup>T<sub>E</sub>X document directly are not put into the folder where the L<sub>Y</sub>X document is located.

<sup>&</sup>lt;sup>1</sup>Recent changes to Adobe Acrobat may not allow this to work. A discussion is available at http://tex.stackexchange.com/ questions/243899/lyx-view-pdflatex-does-not-display-automatically-in-acrobat-pro-dc and http://www.lyx.org/trac/ ticket/9512. I followed the suggestion of installing a new pdfview.exe file to kind of solve the problem.

LyX.12

imported as well. Select FILE > IMPORT >  $\[mathbb{L}^{A}T_{E}X$  (PLAIN) and browse to the .tex file. Note that the importation is not perfect. There will be times that LyX can not figure out how the  $\[mathbb{L}^{A}T_{E}X$ code corresponds to a particular aspect of LyX, so it will create a  $\[mathbb{L}^{A}T_{E}X$  code box containing this code (these boxes will be discussed later). As an example, I imported the First.tex file from the  $\[mathbb{L}^{A}T_{E}X$  notes. Below is the result in LyX:

#### 1 Introduction

This section describes why my new statistical method is soooo important.

## 2 Background

#### 2.1 Notation

Suppose  $Y_i$  for i = 1, ..., n is a random sample from a normal population with mean  $\mu$  and variance  $\sigma^2$ .

Suppose  $Y_i$  for i = 1, ..., n is a random sample from a normal population with mean  $\mu$  and variance  $\sigma^2$ . %Alternative to...

Example of using a shortcut command: \ybar ¶

#### 2.2 Model

Important equation:

$$f(y) = \frac{1}{\sigma\sqrt{2\pi}} \exp((y - \mu)^2 / 2\sigma^2)$$

Another important equation:

$$f(y) = \frac{1}{\sigma\sqrt{2\pi}} e^{\frac{(y-\mu)^2}{2\sigma^2}} \P$$

### 3 Proposed methodology

label for section An environment involving lists: ¶

- 1. First item
- 2. Second item ¶

### 4 Simulation study

In Section Ref. label for section, we showed that our proposed methods will change the statistical world as  $n \to \infty$ . Now, we will show the same is true for a fixed sample size of n.

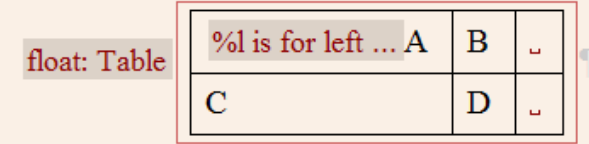

## 5 Discussion

In our paper, we showed that ...

Problems with the importation are:

- $\bullet$  The **\newcommand** part for **\ybar** did not work
- There is no title, author, or date given.

# Resources for L<sub>Y</sub>X

- L<sub>Y</sub>X has a nice website. I have found its wiki at http:// wiki.lyx.org to be very helpful, including its example files at http://wiki.lyx.org/Examples/Examples.
- L<sub>Y</sub>X comes with many different manuals accessible through HELP in L<sub>Y</sub>X. When I first started learning how to use L<sub>Y</sub>X, I printed off the Introduction, Tutorial, User's Guide, Embedded Objects, Math, and Customization manuals, and put them all into one binder. Through reading ALL of the manuals, I obtained a lot of good useful information. I still keep this binder near my computer so that I can access it quickly.
- L<sub>Y</sub>X is widely used (despite most statisticians not knowing about it?), so Google searches can be quite helpful. For example, many blogs discuss how to use L<sub>Y</sub>X.

## Master-child example

The purpose of this section is to provide more specific details for using  $L_{Y}X$ . The book document class will be used for these documents.

1. Text styles: There are few options for text styles. Below are some examples given in the L<sub>Y</sub>X document and in its corresponding PDF:

To change a text style for a phrase, highlight the phrase of interest. Select EDIT > TEXT STYLE > CUSTOMIZED or the text style icon  $\blacksquare$  in the extra toolbar. The following window will open:

| 🗤 LyX: Tex | t Style     | ? ×                      |
|------------|-------------|--------------------------|
| Family:    | No change 🔹 | Never Toggled            |
| Series:    | No change 🔹 | Size: No change 🔻        |
| Shape:     | No change 🔹 | Always Toppled           |
| Color:     | No change 🔹 | Misc: No change          |
| Language:  | No change 🔹 |                          |
| 🔲 Toggle a | all 🔲 A     | pply changes immediately |
|            |             |                          |
|            | ОК          | Apply Capcel             |
|            | UN          | iii                      |

Select a desired value in one of the drop down menus.

If you need to re-apply a previously selected text style to a new phrase, the easiest way is to highlight the phrase and select the apply last icon  $\approx$  from the standard toolbar. Also in the standard toolbar, there are separate icons for small caps (Toggle noun  $\bigotimes$ ) and italicization (Toggle emphasis  $\bigotimes$ ).

2. Nested elements and summation symbols in equations: Suppose we are interested in the inline equation of  $\bar{y} = \sum_{i=1}^{n} y_i/n$ .

The corresponding equation in L<sub>Y</sub>X is entered as follows:

- (a) Create an inline formula by selecting  $\Sigma$  from the standard toolbar
- (b) Select the overline icon from the math toolbar

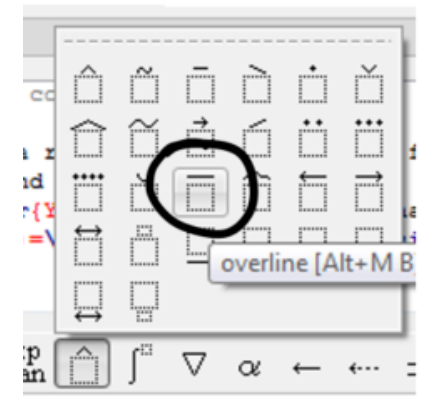

(c) Type a Y. Notice how L<sub>Y</sub>X indicates the "nesting" of Y inside the overline area:

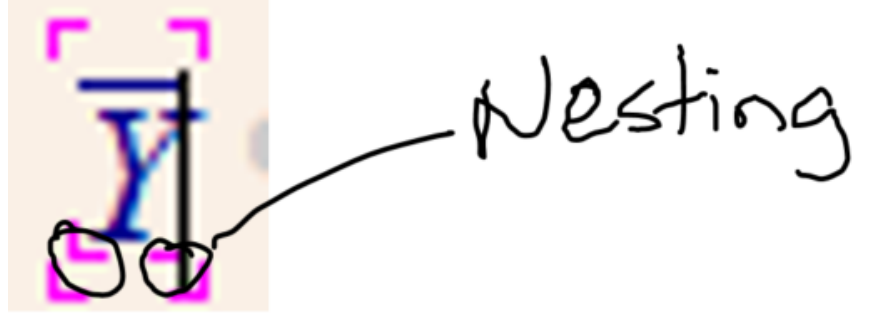

- (d) Press the right arrow key to take the cursor outside of the overline area. The nesting symbols are no longer present.
- (e) Type "=" and select the summation icon  $\supseteq$  on the math toolbar.
- (f) For the "i =" part, insert a subscript by typing "\_i=" or select from the a math toolbar and type "i=". Move out of the subscript nesting part by selecting the right arrow key.
- (g) For the "n" part, type "^n" or select <sup>▶</sup> from the math toolbar and type "n". Move out of the superscript nesting part by selecting the right arrow key.
- (h) Type "Y\_i" to obtain  $Y_i$ .

(i) Type "/n".

LYX will automatically put the summation indices as a subscript and superscript. If instead the equation was a displayed formula, LYX would put the "i =" below the sigma and "n" above the sigma.

3. Equation numbering and referencing: While the cursor is inside a displayed formula, select EDIT > MATH > NUMBER WHOLE FORMULA. Alternatively, right click on the equation and select NUMBER WHOLE FORMULA. The equation numbers given in L<sub>Y</sub>X will may change and look odd during the editing of a document. When the document is compiled, they will be correct.

To reference this equation number in the text, you need to add a label as we did earlier to cross-reference a section. While the cursor is inside an equation, select INSERT > LABEL and type a label in the corresponding window. Alternatively, right click on the equation and select EQUATION LABEL. The equation is then cross-referenced by putting the cursor in the desired location and selecting INSERT > CROSS-REFERENCE. From the window that appears, select the equation label.

4. Multiline equations: When you are showing a mathematical expression is true or performing a formal proof, you often start with one equation and show that it is equal to another equation through multiple lines of expressions. This can be done in  $L_YX$  by creating a three-column matrix structure. The easiest way is to create a displayed equation and then press <CTRL><ENTER> simultaneously on the keyboard. This will create the following structure for an equation:

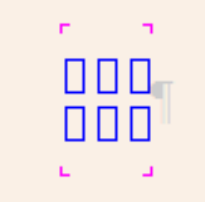

The middle column is usually where the equal sign is placed. Below is an example:

$$f(y) = \frac{1}{\sigma\sqrt{2\pi}} e^{\frac{(y-\mu)^2}{2\sigma^2}}$$
(50,eq:Equation-label3)  
$$\Box = \frac{1}{\sigma\sqrt{2\pi}} \exp((y-\mu)^2/2\sigma^2)$$
(51,eq:Equation-label4)

Notice that I have numbered each line of the equation using methods described in the last bullet. Additional lines can be added to this equation by pressing <CTRL><ENTER> again or by selecting  $\blacksquare$  from the math toolbar.

There are a number of different forms for these multiline equations. You can access them through selecting INSERT > MATH.

5. Do not end a paragraph before a displayed equation: Before a displayed equation in Word, one usually presses the <EN-TER> key in order to go down to a new line. This should be avoided in L<sub>Y</sub>X! When you get to the end of some text, immediately enter the equation and change it to a displayed format. If you did press <ENTER> before the displayed equation, extra space will be present in the PDF.

Thus, this is correct ("display formula" = "displayed equation"):

Display formula

$$\bar{Y} = \sum_{i=1}^{n} Y_i / n$$

and this is not correct:

Display formula

$$\bar{Y} = \sum_{i=1}^{n} Y_i / n$$

This image show what happens in the PDF with the correct use:

Display formula

$$\bar{Y} = \sum_{i=1}^{n} Y_i / n$$

and this image shows what happens in the PDF with the incorrect use:

Display formula

$$\bar{Y} = \sum_{i=1}^{n} Y_i / n$$

where both images are the same magnifications.

6. Floating tables: A floating table is one that is not forced to be at a particular place in a document. Rather, the software package chooses a place close to a desired location.  $\text{LAT}_{\text{E}}X$  does an excellent job with these types of tables.

Select INSERT > FLOAT > TABLE to produce the following:

float: Table

#### Table 2.1:

The caption goes next to the table name within the red rectangle. This is also where a label can be place in order to cross-reference the table. After the inner rectangle, a table can be inserted using similar methods as before.

The table can be centered. Next to the outer red rectangle, select the paragraph settings icon  $\blacksquare$  on the extra toolbar

(or right click to bring up a shortcut menu and select PARA-GRAPH SETTINGS). Select CENTER under alignment.

| 🙀 LyX: Paragraph Settings                  | ? ×                                                       |
|--------------------------------------------|-----------------------------------------------------------|
| Line spacing<br>Default                    | Alignment<br>Paragraph's Default (Justified)<br>Justified |
| Label Width Longest label Indent Paragraph | <ul> <li>Left</li> <li>Center</li> <li>Right</li> </ul>   |
|                                            | Immediate Apply                                           |
| Restore                                    | OK Apply Cancel                                           |

7. Floating figures: Select INSERT > FLOAT > FIGURE to produce the following:

| float: Figure |             |  |
|---------------|-------------|--|
| T             |             |  |
|               | Figure 3.1: |  |
|               |             |  |

The caption goes next to the figure name within the red rectangle. This is also where a label can be placed to crossreference the figure. After the inner rectangle, a graphic file can be inserted by selecting INSERT > GRAPHICS. Below is the corresponding graphics window where I browsed to the location of my figure.

| <b>LyX:</b> Graphics     | ares -                          | ? ×          |  |  |  |  |  |  |  |
|--------------------------|---------------------------------|--------------|--|--|--|--|--|--|--|
| Graphics Clipping L      | LaTeX and LyX options           |              |  |  |  |  |  |  |  |
| File: images/Figure5.eps | File: images/Figure5.eps Browse |              |  |  |  |  |  |  |  |
| Output Size              |                                 |              |  |  |  |  |  |  |  |
| Scale Graphics (%):      | 100                             |              |  |  |  |  |  |  |  |
| Set width:               | automatically                   | cm 💌         |  |  |  |  |  |  |  |
| Set height:              | automatically                   | cm 💌         |  |  |  |  |  |  |  |
|                          | Maintain aspect ratio           |              |  |  |  |  |  |  |  |
| Rotate Graphics          |                                 |              |  |  |  |  |  |  |  |
| Angle (Degrees): 0       | Origin:                         | Default      |  |  |  |  |  |  |  |
| Rotate after scaling     |                                 |              |  |  |  |  |  |  |  |
| Restore                  | ОК                              | Apply Cancel |  |  |  |  |  |  |  |

Comments:

- When you have a lot of graphic files, it is best to keep them within a separate folder of your child document's folder (child documents are discussed shortly).
- L<sub>Y</sub>X accepts all of the common graphic file types. However, the best looking graphics are in PDF, postscript, or encapsulated postscript files (note that LATEX can have problems with these encapsulated postscript files at times). I generally use PDF files, despite using a encapsulated postscript file here.
- You can copy and paste a graphic into L<sub>Y</sub>X in a way somewhat like what is done with Word. After paste is selected, L<sub>Y</sub>X will prompt you for a location to save a file that contains the image. Thus, L<sub>Y</sub>X still will be referring to an

external file for the image.

- Floating figures (and tables) can be minimized in the text by clicking on float: Figure
- If the graphic appears too large in the PDF, select the SCALE GRAPHICS (%) box and change the percentage given.
- 8. Prevent line indenting: After a displayed formula, you will often not want to indent the text following it. This can be done in a similar manner as with centering tables or figures. Specifically, select the paragraph settings icon **I** on the extra toolbar (or right click to bring up a shortcut menu and select PARAGRAPH SETTINGS). Uncheck the INDENT PARA-GRAPH box.

# Chapter 5 <u>LaTeX</u> code

```
Suppose $Y_i$ for $i = 1, \ldots, n$ is a random sample from a normal population with mean $\mu$ and variance $\sigma^2$.
```

Inserting  $\[AT_EX\]$  code into a LyX document is most useful when LyX does not have a way to perform a particular operation or if there is a conflict with a document class or style file. For example, there are a few places in my book where the publisher's style file causes problems when creating a PDF. A specific example is when I need to use  $\[AT_EX\]$  code for parts of tables:

| float: Table        |                    |             |                     |                  |                      |              |                    |      |        |    |
|---------------------|--------------------|-------------|---------------------|------------------|----------------------|--------------|--------------------|------|--------|----|
| \tabletitle[l<br>F  | abel]{S<br>rancis1 | alk<br>955} | vaccine<br>(\citeye | clini<br>ar{Fran | cal tr.<br>cis1955}, | ial<br>, p.^ | results;<br>-25)}. | data | source | is |
|                     |                    | Polio       | Polio free          | Total            |                      |              |                    |      |        |    |
| tab:Ch1: Polio Note | Vaccine            | 57          | 200,688             | 200,745          |                      |              |                    |      |        |    |
|                     | Placebo            | 142         | 201,087             | 201,229          |                      |              |                    |      |        |    |
|                     | Total              | 199         | 401,775             | 401,974          |                      |              |                    |      |        |    |

10. Code boxes: There are times where you would like to include SAS or R code in a document and use a courier-like font look to distinguish it. One way to do this is through using a program listing box. Select INSERT > PROGRAM LISTING to create the box. Inside the box, you can use the <SPACE BAR> key to line up text as needed (e.g., it's useful for indenting). If a single set of commands extends over multiple lines, L<sub>Y</sub>X can indent all lines after the first.

Below is what code looks like in the L<sub>Y</sub>X document and the PDF. Notice where the end of paragraph symbols are in the document and how this effects code wrapping in the PDF.

Continuing from the last example, below is how the calculations are performed in R:

```
> p.tilde <- (w + qnorm(p = 1-alpha/2)^2 / 2) / (n +
qnorm(p = 1-alpha/2)^2) ¶
> p.tilde ¶
[1] 0.4277533 ¶
> #Wilson C.I. ¶
> round(p.tilde + qnorm(p = c(alpha/2, 1-alpha/2)) *
sqrt(n) / (n + qnorm(p = 1-alpha/2)^2)
                                                    *
sqrt(pi.hat*(1-pi.hat) + qnorm(p = 1-alpha/2)^2/(4*n)),
4) ¶
[1] 0.1682 0.6873 ¶
> #Agresti-Coull C.I. ¶
> var.ac <- p.tilde*(1-p.tilde) / (n + qnorm(p =
1-alpha/2)^2)
> round(p.tilde + qnorm(p = c(alpha/2, 1-alpha/2)) *
sqrt(var.ac), 4) ¶
[1] 0.1671 0.6884
```

After calculating #, we calculate the Wilson and Agresti-Coull intervals through one line of code

Continuing from the last example, below is how the calculations are performed in R:

```
> p.tilde <- (w + qnorm(p = 1-alpha/2)^2 / 2) / (n +
   qnorm(p = 1-alpha/2)^2
> p.tilde
[1] 0.4277533
> #Wilson C.I.
> round(p.tilde + qnorm(p = c(alpha/2, 1-alpha/2)) *
   sqrt(n) / (n + qnorm(p = 1-alpha/2)^2) *
   sqrt(pi.hat*(1-pi.hat) + qnorm(p =
   1-alpha/2)^2/(4*n)), 4)
[1] 0.1682 0.6873
> #Agresti-Coull C.I.
> var.ac <- p.tilde*(1-p.tilde) / (n + qnorm(p =</pre>
   1-alpha/2)^2)
> round(p.tilde + qnorm(p = c(alpha/2, 1-alpha/2)) *
   sqrt(var.ac), 4)
[1] 0.1671 0.6884
```

After calculating  $\tilde{\pi}$ , we calculate the Wilson and Agresti-Coull intervals through

I use a LyX-code environment immediately before the code box to force an indent . Also, I added  $% \mathcal{A}$ 

```
\lstset{showstringspaces = false, breaklines =
true, breakatwhitespace = true, basicstyle = {\smal
\ttfamily}, xrightmargin = -32pt}
```

to the preamble to achieve other formatting in the PDF. You can also insert these options by using DOCUMENT > SETTINGS > LISTINGS. See https://en.wikibooks.org/ wiki/LaTeX/Source\_Code\_Listings for descriptions of the options.

11. Master and child documents: When you are creating a large document, like a book or dissertation, it is helpful to use a

master and child document structure. With respect to a dissertation, each chapter of a dissertation can be a separate *child* L<sub>Y</sub>X document in its own folder (along with any programs or images corresponding to it). In the parent folder, a *master* L<sub>Y</sub>X document can reside that will automatically include all of the child documents. This master document can also contain items like a title page, abstract, table of contents, bibliography, and index.

In my example, I simply have a master named Master.lyx and a child named Specifics.lyx. Child documents can be inserted into a master document by selecting INSERT > FILE > CHILD DOCUMENT in the master document to bring up the window:

| 😾 LyX: Child Document                                                             |              | ? ×    |
|-----------------------------------------------------------------------------------|--------------|--------|
| File: Specifics/Specifics.h                                                       | ух           | Browse |
| Include Type: Include                                                             | •            | Edit   |
| Mark spaces in output                                                             | Show preview |        |
| Listing Parameters                                                                |              |        |
| Caption:                                                                          |              |        |
| Label:                                                                            |              |        |
| More parameters                                                                   |              |        |
| Input listing<br>parameters on the<br>right. Enter ? for a list<br>of parameters. |              |        |
| Bypass validation                                                                 |              |        |
|                                                                                   | ОК           | Cancel |

and then browsing to the corresponding child document. The INCLUDE option for INCLUDE TYPE will force a page break in a PDF prior to the child document's text. The INPUT option for INCLUDE TYPE will not force a page break. In the child documents, select DOCUMENT > SETTINGS > DOCUMENT CLASS to bring up the window below:

| Document Class  | De sussest dess                                   |  |
|-----------------|---------------------------------------------------|--|
| Modules         |                                                   |  |
| Local Layout    | article 🔹 Local Layout                            |  |
| Fonts           |                                                   |  |
| Text Layout     | Class options                                     |  |
| Page Layout     | V Predefined: [No options predefined]             |  |
| Page Margins    |                                                   |  |
| Language        | Custom:                                           |  |
| Colors =        |                                                   |  |
| Numbering & TO  | Graphics driver: Default 🔻                        |  |
| Bibliography    | Select default master document                    |  |
| DDE Droperties  |                                                   |  |
| Math Options    | Master:/Master.lyx Browse                         |  |
| Float Placement |                                                   |  |
| Listings        | Suppress default date on front page               |  |
| Bullets         | Use refstyle (not prettyref) for cross-references |  |
| Branches 📿      |                                                   |  |
|                 |                                                   |  |
|                 |                                                   |  |
| Use Class Defau | Its Save as Document Defaults                     |  |

Check the "Select default master document" box and browse to the master document. Note that I entered "../Master.lyx" rather than the actual full folder address on my hard drive. This enables anyone to take the folder structure in my .zip file and use it on their computer without changing the Master folder location.

PDFs can be created from compiling both the master and child document files. However, only the PDF from master document will contain the child documents and any other content that exists in the master document. Note that a child document is supposed to use the master document's preamble when compiling; however, I have had difficulty at times getting a child document to look correct when it is compiled alone.

12. Table of Contents: Select INSERT > LIST / TOC > TABLE

OF CONTENTS in the master document. All items created in the master and child documents in the "Section" and "Subsection" environments will be displayed. Appendices, bibliographies, and indexes will also be displayed. Those items in the "Unnumbered" environments will not be displayed.

| Section         |
|-----------------|
| Part<br>Chapter |
| Section         |
| Subsection      |
| Subsubsection   |
| Paragraph       |
| Subparagraph    |
|                 |
| Part*           |
| Chapter*        |
| Section*        |
| Subsection*     |
| Subsubsection*  |
| Paragraph*      |
| Subparagraph*   |
|                 |

13. Appendix: Select DOCUMENT > START APPENDIX HERE in the master document to create the following:

-Appendix

The appendices can be entered into this region. The Chapter environment can be used to number separate appendices just like it is used for regular chapters.

14. Bibliography: There are a few ways to create bibliographies in L<sub>Y</sub>X. I am going to demonstrate the most automated form which uses an external BibT<sub>E</sub>X references file (.bib) containing all possible paper references that may be included within a document. This .bib file is needed during the LAT<sub>E</sub>X compiling process! In fact, if you used LAT<sub>E</sub>X directly rather than L<sub>Y</sub>X, you may need to compile your document just for the bibliography itself (select the BibT<sub>E</sub>X compilation tool) to account for the bibliography.

I will use JabRef (http://www.jabref.org) to create a  $BibT_EX$  file that contains my references. This is one of many

LyX.30

free programs that can be used to create these types of files. Note that you need to have Java installed on your computer in order to use this specific program. You can link the resulting .bib file to your L<sub>Y</sub>X document in order to cite references within the .bib file, and L<sub>Y</sub>X will include in a bibliography only those references actually cited.

To begin, I need some references! Two common places to find references are Google Scholar and the Current Index to Statistics (CIS). For example, I performed a Google Scholar search for my name and obtained the following reference

#### Informative retesting

CR Bilder, JM Tebbs, P Chen - Journal of the American Statistical ..., 2010 - Taylor & Francis

In situations where individuals are screened for an infectious disease or other binary characteristic and where resources for testing are limited, group testing can offer substantial benefits. Group testing, where subjects are tested in groups (pools) initially, has been ...

Cited by 18 Related articles All 11 versions Web of Science: 12 Import into BibTeX Save More

Selecting the Import into BibTeX link leads to the following BibTeX code:

```
@article{bild:Tebb:Chen:info:2010,
title={Informative retesting},
author={Bilder, Christopher R and Tebbs, Joshua M and
Chen, Peng},
journal={Journal of the American Statistical
Association},
volume={105},
number={491},
pages={942--955},
year={2010},
publisher={Taylor \& Francis}
}
```

In JabRef, I select the  $\blacksquare$  icon from its toolbar to enter a new reference. By selecting the BibT<sub>E</sub>X source tab, I can simply copy and paste references into it:

| JS 1                                                                                                    | JabRef - C:\chris\unl\Dropbox\NEW\STAT850\LyX\LyX_intro\master\ref.bib* - |                          |                                              |      |            |        | ×          |           |
|----------------------------------------------------------------------------------------------------|---------------------------------------------------------------------------|--------------------------|----------------------------------------------|------|------------|--------|------------|-----------|
| File Edit                                                                                                    | ile Edit Search View BibTeX Tools Plugins Options Help                    |                          |                                              |      |            |        |            |           |
| 📄 😭 🖿                                                                                                    | 10119-12                                                                  |                          | × 🧉 🖊 🗸 🔲 🗅 🗠 🗠 🔛 🔛                          |      |            |        |            | ×         |
| ret.bib*                                                                                                    | citations.bib                                                             | citations.bib biblio.bib |                                              | _    |            |        |            |           |
| #                                                                                                    | Entrytype                                                                 | Author 🔺                 | Title                                        | Year | Journal    | Owner  | Timestamp  | Bibtexkey |
| 1                                                                                                    | Article                                                                   | Bilder                   | Human or Cylon? (G)roup Testing on `{B}attl  | 2009 | Chance     |        |            | Bild:hum  |
| 2                                                                                                    | Article                                                                   | Bilder et al.            | Informative Retesting                        | 2010 | Journal o  |        |            | Bild:Tebb |
| 3                                                                                                    | Article                                                                   | Chen et al.              | Group {T}esting {R}egression {M}odels with { | 2009 | Biometrics |        |            | Chen:Te   |
| 4                                                                                                    | Article                                                                   | Loughin and Bilder       | On the Use of a Log-rate Model for Survey-w  | 2011 | Communi    | Dilder | 2046 04 44 | Loug:Bild |
| 5                                                                                                    | AITICIE                                                                   |                          |                                              |      |            | DIIGEI | 2010.04.14 |           |
| <pre>X Required fields Optional fields General Abstract Review BbTeX source  4 Afficient Contractive, title={Informative retesting}, author={Bilder, Christopher R and Tebbs, Joshua M and Chen, Peng}, journal={Journal of the American Statistical Association}, volume=[105], number={491}, pages={942955}, year={2010}, publisher={Taylor \&amp; Francis} }</pre> |                                                                           |                          |                                              |      |            |        |            |           |
| Status:                                                                                                    | ratus:                                                                    |                          |                                              |      |            |        |            |           |

You can also import into JabRef a large number of references all at once. All you need is a plain text file containing the @ARTICLE{ } syntax that you see from Google Scholar (CIS also provides this as well). Select FILE > IMPORT INTO NEW DATABASE within JabRef and browse to the text file.

The Bibtexkey in the JabRef file is very important because this is how you will reference a paper from within L<sub>Y</sub>X. If there is not a Bibtexkey entry for a paper already, one needs to be created by selecting the row for the paper in the JabRef table and the "Autogenerate BibT<sub>E</sub>X keys" icon Sol on the toolbar. To insert a bibliography into the master L<sub>Y</sub>X document, select INSERT > LIST / TOC > BIBTEX BIBLIOGRAPHY to bring

up the window below:

| LyX: BibTeX Bibliography      | ? <mark>x</mark> |  |  |  |  |
|-------------------------------|------------------|--|--|--|--|
| Databases                     |                  |  |  |  |  |
| ref                           | Add              |  |  |  |  |
|                               | Delete           |  |  |  |  |
|                               | Up               |  |  |  |  |
|                               | Down             |  |  |  |  |
|                               |                  |  |  |  |  |
|                               |                  |  |  |  |  |
|                               |                  |  |  |  |  |
| Style                         | Rescan           |  |  |  |  |
| ара 🔻                         | Browse           |  |  |  |  |
| Content: all cited references |                  |  |  |  |  |
| Add bibliography to TOC       |                  |  |  |  |  |
| ОК                            | Close            |  |  |  |  |

I have added my ref.bib file by browsing to its location. I am using the apa style for the bibliography style. Note that some journals will have their own .bst file that could be used here instead to control the bibliography style. I checked the "Add bibliography to TOC" box so that the bibliography is listed in the table of contents.

To control how citations look in the document (e.g., Bilder (2009) or [1] or Bilder [1]), select DOCUMENT > SETTINGS > BIBLIOGRAPHY IN  $L_YX$ .

| VX LyX: Document Setting                                                                                                    | gs ? X                                                                                                    |
|----------------------------------------------------------------------------------------------------|----------------------------------------------------------------------------------------------------|
| Document Class<br>Modules<br>Local Layout<br>Fonts<br>Text Layout<br>Page Layout<br>Page Margins<br>Language<br>Colors<br>Numbering & TO<br>Bibliography<br>Indexes<br>PDF Properties<br>Math Options<br>Float Placement<br>Listings<br>Bullets<br>Branches | Citation Style<br>Default (numerical)<br>Natbib Natbib style: Author-year<br>Jurabib<br>Sectioned bibliography<br>Bibliography generation<br>Processor: Default<br>Options: |
| Use Class Defaul                                                                                                    | ts Save as Document Defaults OK Apply Cancel                                                                                                    |

I chose the Natbib citation style which gives one similar to many statistical journals.

To insert a citation in the document, select INSERT > CITA-TION ( $\blacksquare$  in the extra toolbar) at the desired location in the text. A window will appear that contains all of the references in the ref.bib file.

| ▶★ LyX: Citation                                                                            | ? ×                                                                                |
|---------------------------------------------------------------------------------------------|------------------------------------------------------------------------------------|
| Available Citations:                                                                        | Selected Citations:                                                                |
| Bild:huma:2009<br>Bild:Tebb:Chen:info:2010<br>Chen:Tebb:Bild:grou:2009<br>Loug:Bild:on:2011 | Add Bild:huma:2009                                                                 |
| Bilder, Christopher R., "Human or Cylon? Group Testir                                       | Up<br>Down<br>ng on `Battlestar Galactica'", <i>Chance</i> 22, 3 (2009), pp. 4650. |
| Search Citation                                                                             |                                                                                    |
| Search:                                                                                     | Search                                                                             |
| Search field: All fields 🔻                                                                  | Regular expression Case sensitive                                                  |
| Entry types: All entry types 🔻                                                              | Search as you type                                                                 |
| Formatting                                                                                  |                                                                                    |
| Citation style: Bilder (2009)                                                               | ▼                                                                                  |
| Text before:                                                                                | Text after:                                                                        |
|                                                                                             | Full author list Force upper case                                                  |
| Restore                                                                                     | OK Apply Cancel                                                                    |

These reference names are given by the Bibtexkey in the .bib file. You can select a reference on the left side and then the add button to move its name to the right side. The desired formatting style can be chosen then toward the bottom of the window. By selecting OK, the citation will be put into the document. Below is what the document looks like with two references:

Bilder (2009) examines how group testing can be used to determine who is human and who is Cylon on the TV show *Battlestar Galactica*. If only the humans on the <u>Galactica</u> knew of my research, they could have reach Earth much faster.

Bilder et al. (2010) proposes "informative retesting" which is a method to decrease the number of tests needed to screen a population for a disease.

By clicking on a gray reference, the "LyX: Citation" window will appear again.

Below is what the bibliography looks like in the PDF:

# Bibliography

- Bilder, C. R. (2009). Human or cylon? Group testing on 'Battlestar Galactica'. Chance, 22(3):46–50.
- Bilder, C. R., Tebbs, J. M., and Chen, P. (2010). Informative retesting. Journal of the American Statistical Association, 105(491):942–955.

This is a standard style found in many statistical research journals.

15. Index: In order to include items in an index, put the cursor in the location of the document where you want a page number recorded for the index. Select INSERT > INDEX ENTRY (In the extra toolbar) to create a field for the index (labeled "Idx"). Type the word that you would like given in the index for the entry.

Select INSERT > LIST/TOC > INDEX LIST in the master document to insert the index. In order to have the index appear in the table of contents, I had to use the following  $\[MT_EX]$  code:

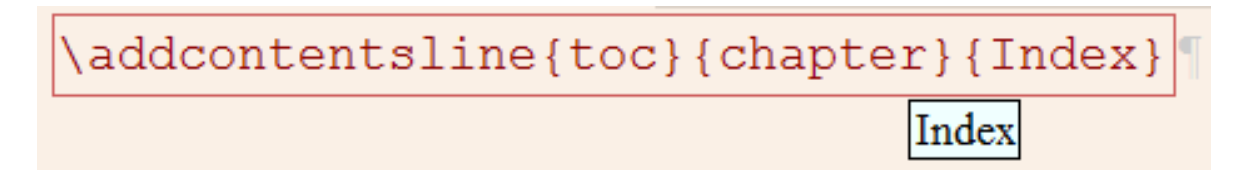

## Using .sty and .cls files

Journals will often provide .sty or .cls files for you to use with a  $\[\]$  ETEX document. Using a .sty file is not too difficult in LYX. As with  $\[\]$  TEX, you can put the .sty file in the same folder as the .lyx file and use **\usepackage** in the preamble to reference it.

Working with .cls files requires a little more work. A L<sub>Y</sub>X layout file (.layout) needs to be created that references the specific .cls file. These layout files are simple text files that point to the .cls file and provide additional directions as needed. My *Biometrics* paper example shows a simple layout file (biom.layout) of the following form:

#% Do not delete the line below; configure depends on this

# \DeclareETEXClass[biom]{article (biom)}

# Input general definitions

Input stdclass.inc

I just simply found other layout files on my computer  $(C:\Program Files (x86)\L_{Y}X 2.2\Resources\layouts)$  and inserted "biom" for the biom.cls file. This layout file and the .cls file should be in the same folder as the .lyx file which uses it.

To let L<sub>Y</sub>X know about the file, select DOCUMENT > SET-TINGS > DOCUMENT CLASS and choose the layout file by selecting LOCAL LAYOUT. After selecting OK, I can now compile the document with biom.cls.

L<sub>Y</sub>X's web page at http://wiki.lyx.org/Layouts/Layouts provides additional information regarding layout files.

## UNL thesis

The Department of Mathematics at http://www.math.unl. edu/graduate (under "For Current Students" and "Resources") has a .zip file which contains nuthesis.layout and NUThesisTemplate.lyx. The layout file needs to be used in the same way as the biom.layout file in the previous discussion. From the nuthesis.zip file discussed in my LATEX notes, you need to get the nuthesis.cls file and use it in the same way as the biom.cls file in the previous discussion.

## Final comments

- A .lyx~ file is always created with every save of the .lyx document. This is just a back-up file.
- Text in a PDF file will sometimes extend beyond the right margin. This is a problem with LATEX, not LYX. A potential solution to the problem is to give a **\tolerance** command in the preamble. For example, my book uses **\tolerance=5000**. This 5000 value is used by LATEX's spacing algorithm to better arrange text.
- L<sub>Y</sub>X allows for tracked changes in a similar manner as Word. Select View > Toolbars > Review (Auto) to open a toolbar that allows one to track, accept, or decline changes.